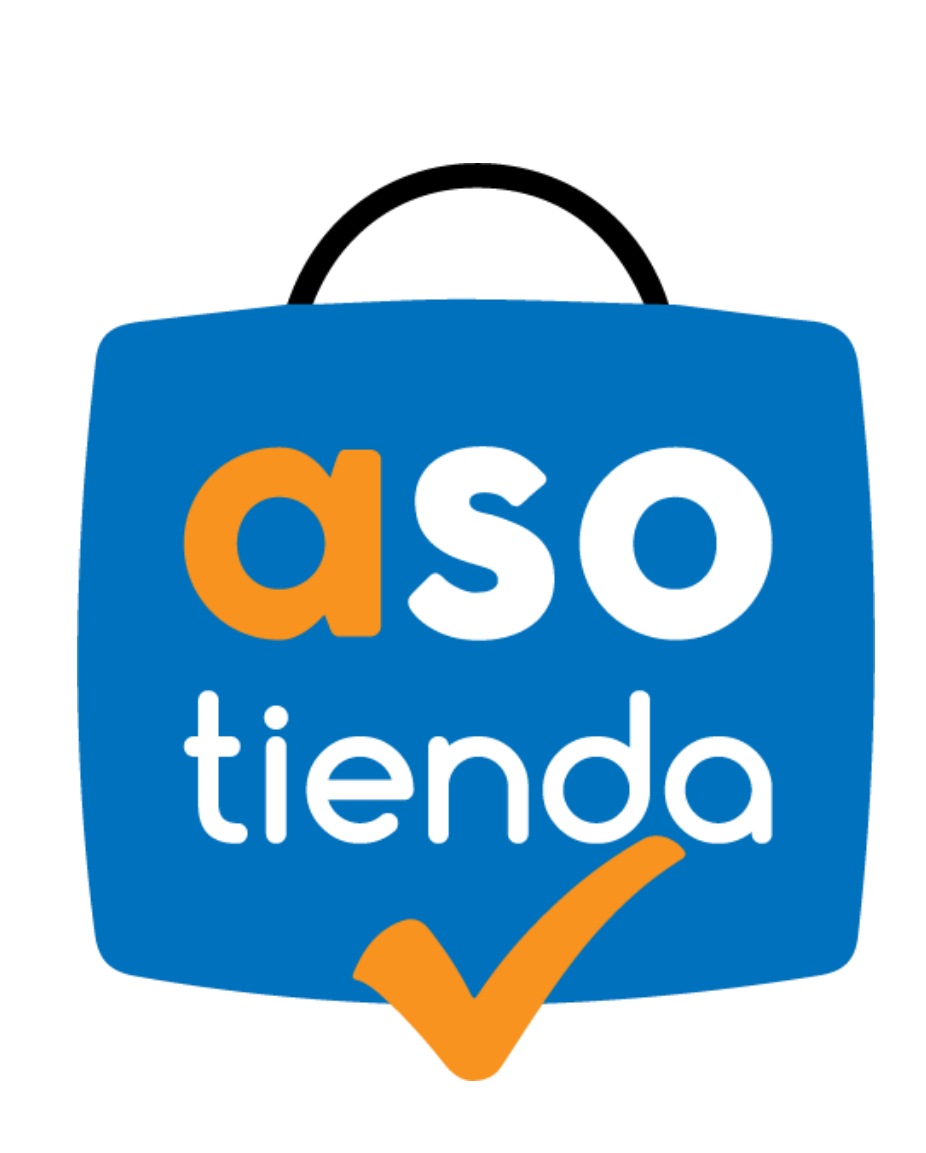

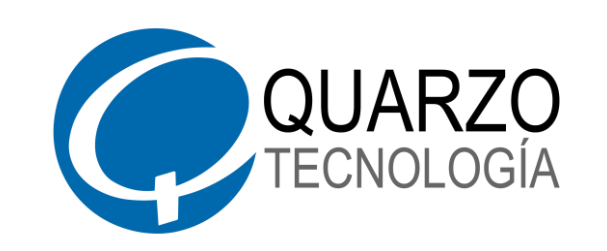

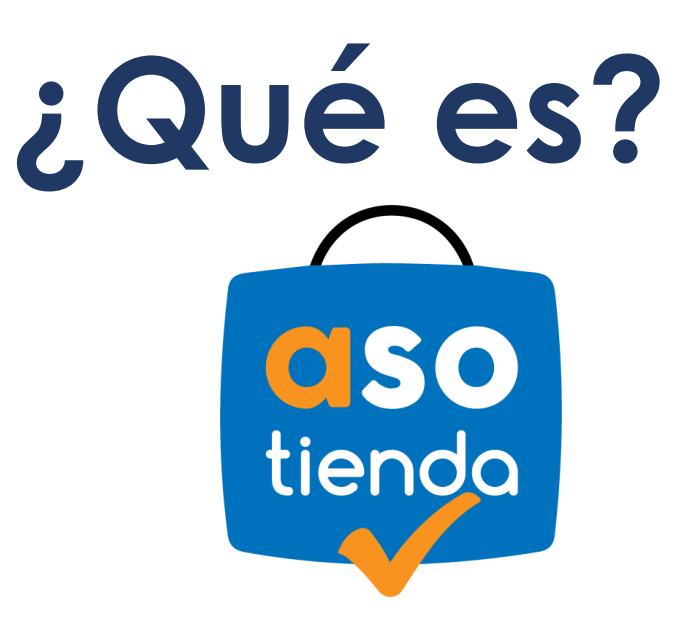

FORMA DE PAGO, por medio de la

cual los asociados podrán realizar compras

en <u>www.tuasotienda.com</u> de forma fácil,

rápida y segura.

ASADEM

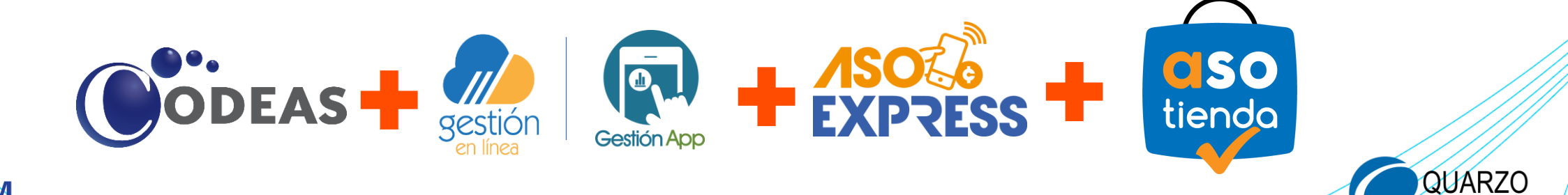

## ¿Cómo se hace?

4

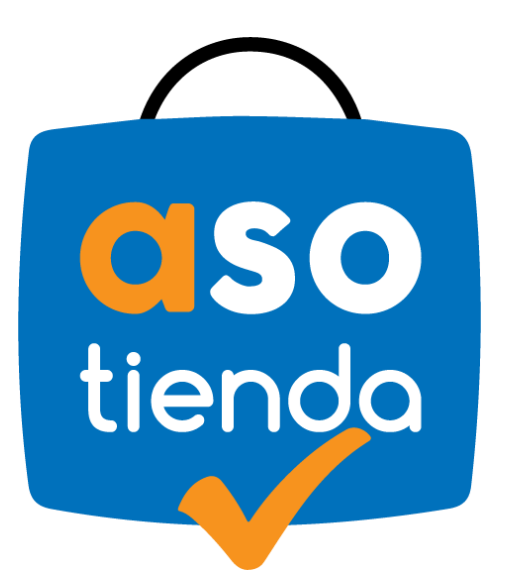

Visite <u>www.tuasotienda.com</u>

Elija sus productos

3 Coloque su orden de compra

Ingrese su token y efectúe el pago

5 ¡Disfrute de sus productos!

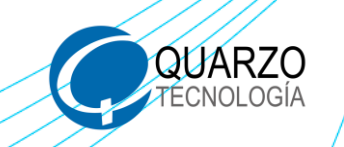

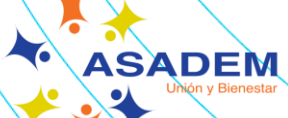

Digite en su navegador de preferencia <u>www.tuasotienda.com</u>

**PASO 1** 

ASADEM

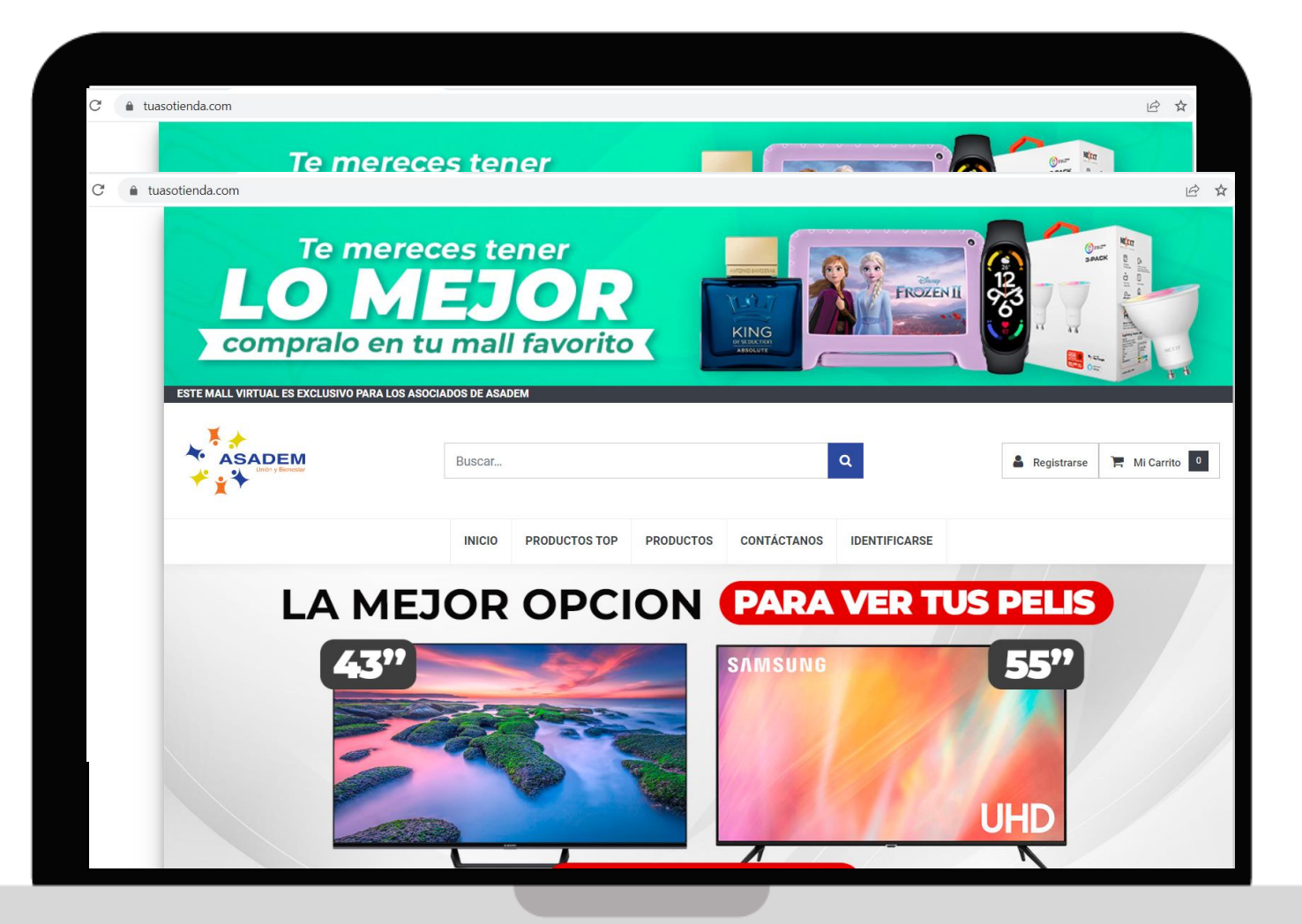

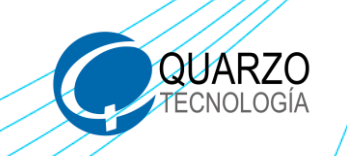

ASADEM

### Busque el producto que desea adquirir

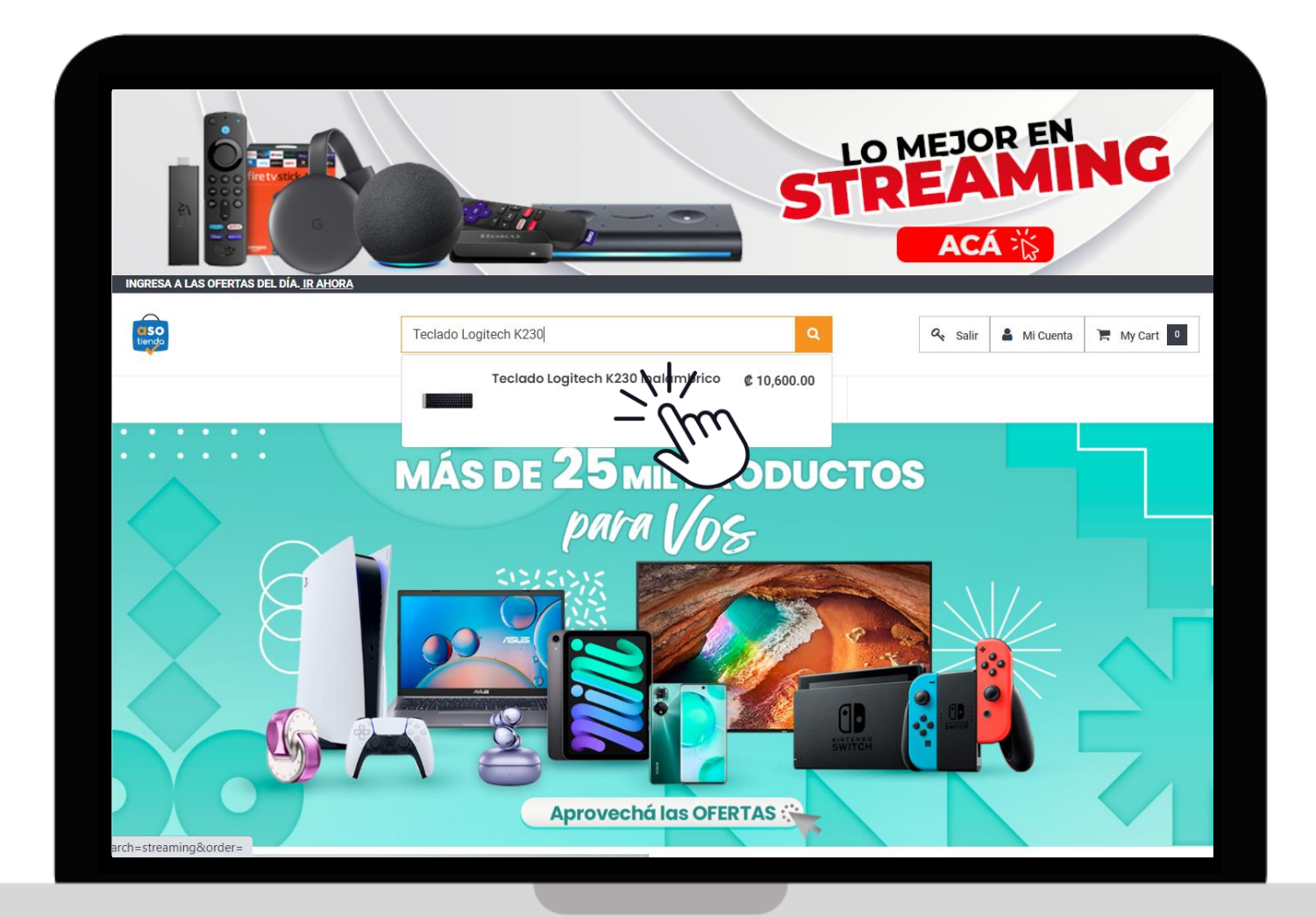

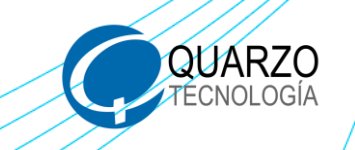

ASADEM

### Agregue su producto al carrito

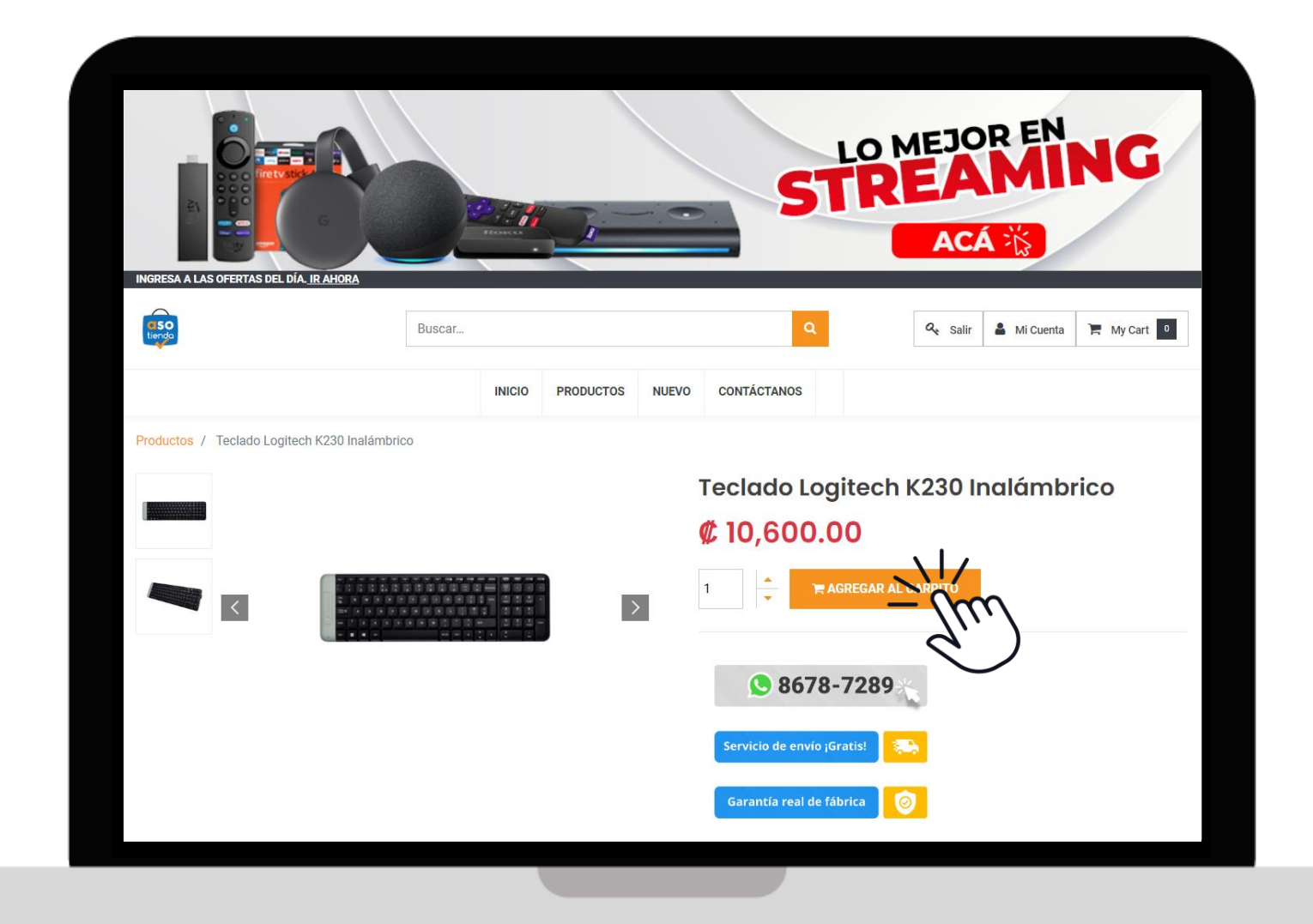

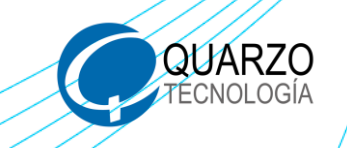

ASADEM

### Seleccione **Continuar** para iniciar su pedido

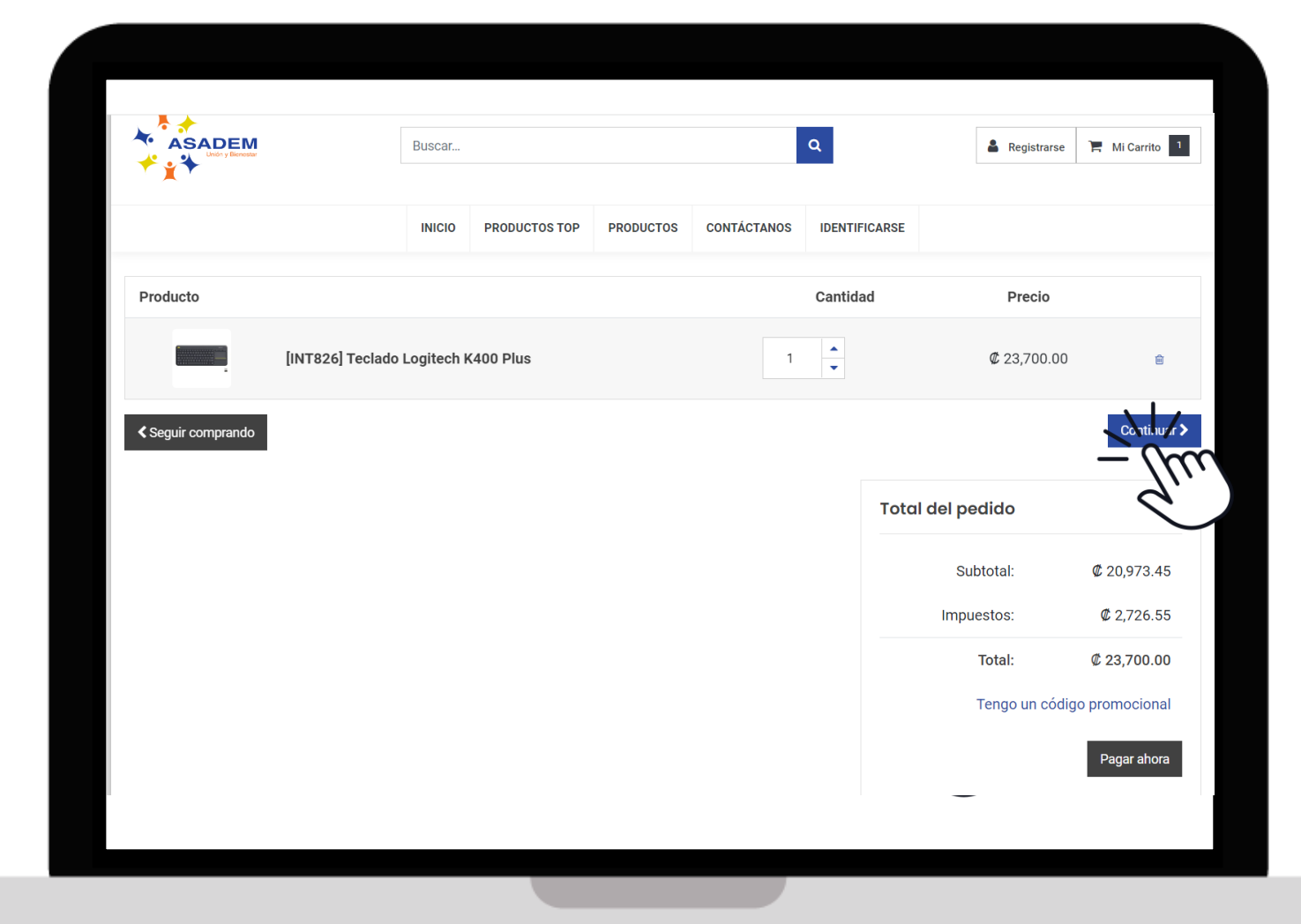

Importante: El precio final (costo del producto más envío) podrá visualizarlo al antes de solicitar su token.

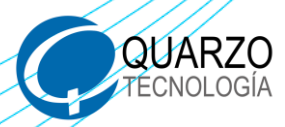

ASADEM

Ingrese su información y demás datos solicitados para el envío del producto. Luego, valide que los productos que visualiza sean los deseados, al finalizar oprima **Siguiente**.

| ACCURED OF A                                                                             | Buscar                                                |                 |               |                 | ٩ |          | Q <sub>t</sub> Salir                                 | 🛔 Mi Cuenta | 🏋 Mi Car   | rrito  |
|------------------------------------------------------------------------------------------|-------------------------------------------------------|-----------------|---------------|-----------------|---|----------|------------------------------------------------------|-------------|------------|--------|
| Su dirección                                                                             |                                                       | INICIO          | PRODUCTOS     | CONTÁCTENOS     |   | Producto |                                                      | Cantio      | iad Pr     | recio  |
| <b>ilmportante!</b><br>Está muy cerca de terminar el j<br>posteriormente se enviará su p | proceso. Recuerde que pr<br>roducto. ¡Es super rápido | rimero se envi  | ía a aprobaci | ón de crédito y |   |          | [INT139]<br>Teclado<br>Logitech<br>K230<br>Inalámbri | 1.0         | ¢ 10,      | ,600.  |
| Tipo de Identificación                                                                   | Identi                                                | Identificación  |               |                 |   |          | Subtota                                              | el:         | ¢ 9,       | ,380.  |
| Cédula física                                                                            | ▼ 1148                                                | 114890079       |               |                 |   |          | Impuesto                                             | S:          | ¢ 1,       | ,219.  |
| Nombre                                                                                   | Prime                                                 | er Apellido     |               |                 |   |          | Tota                                                 | d:          | ¢ 10,      | ,600.0 |
| Jorge                                                                                    | Delg                                                  | ado             |               |                 |   |          |                                                      | Tengo un c  | ódigo prom | ocion  |
| Segundo Apellido                                                                         | Direct                                                | ción            |               |                 |   |          |                                                      |             |            |        |
| Córdoba                                                                                  | Del                                                   | a Gasolinera Sa | n Juan, 650m  | oeste. San José | ~ |          |                                                      |             |            |        |
| País                                                                                     | Provi                                                 | ncia            |               |                 |   |          |                                                      |             |            |        |
| Costa Rica                                                                               | ♥ San                                                 | José            |               |                 | * |          |                                                      |             |            |        |
| Cantón                                                                                   | Distri                                                | to              |               |                 |   |          |                                                      |             |            |        |
| Tibás                                                                                    | ♥ San                                                 | 🖌 San Juan 👻    |               |                 | * |          |                                                      |             |            |        |
| Dirección Detallada                                                                      |                                                       |                 |               |                 |   |          |                                                      |             |            |        |
| De la Gasolinera San Juan, 650m oe                                                       | ste. San José, Tibás 11301, (                         | CR              |               |                 |   |          |                                                      |             |            |        |
| Correo electrónico                                                                       | Teléfo                                                | ono Fijo        |               |                 |   |          |                                                      |             |            |        |
| jorge.delgado@quarzo.com                                                                 |                                                       |                 |               |                 |   |          |                                                      |             |            |        |
| Celular                                                                                  |                                                       |                 |               |                 |   |          |                                                      |             |            |        |
| 77777777                                                                                 |                                                       |                 |               |                 |   |          |                                                      |             |            |        |

Importante: El correo que ingrese en la página tuasotienda.com será al que le llegará la información de la compra. Pero, el token que solicite en el APP, le estará llegando a la dirección de correo electrónico registrado en la base de datos de ASADEM

Mientras recibe el correo electrónico con su TOKEN, no cierre la venta de compra en tuasotienda.com

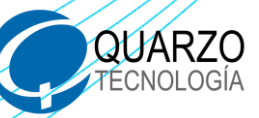

ASADEM

Ingrese en el APP o Gestión en Línea, digite su identificación y contraseña, luego haga clic en **Ingresar**.

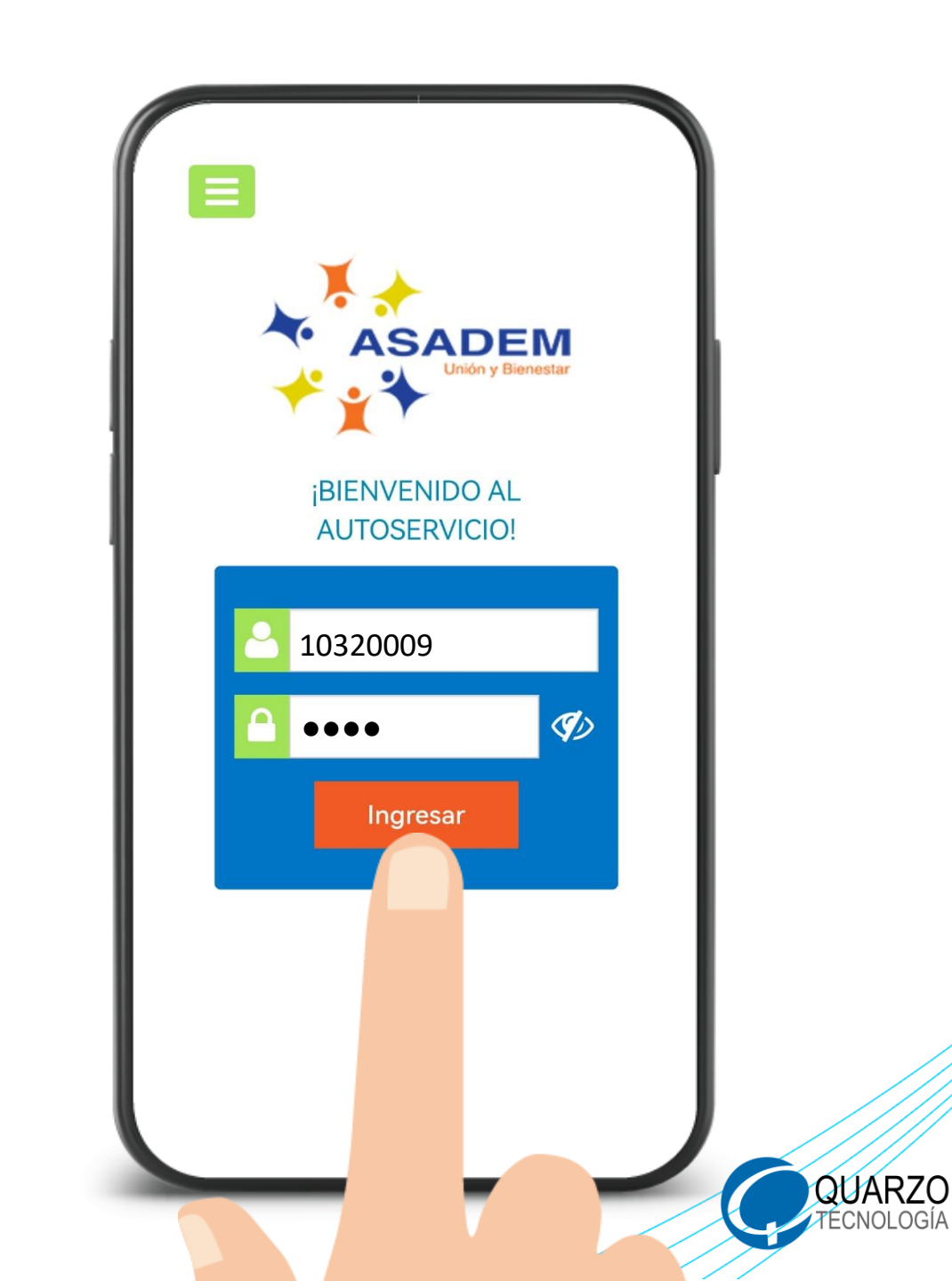

ASADEM

### Ingrese a la opción ASOEXPRESS y dentro, oprima Compra en Comercios

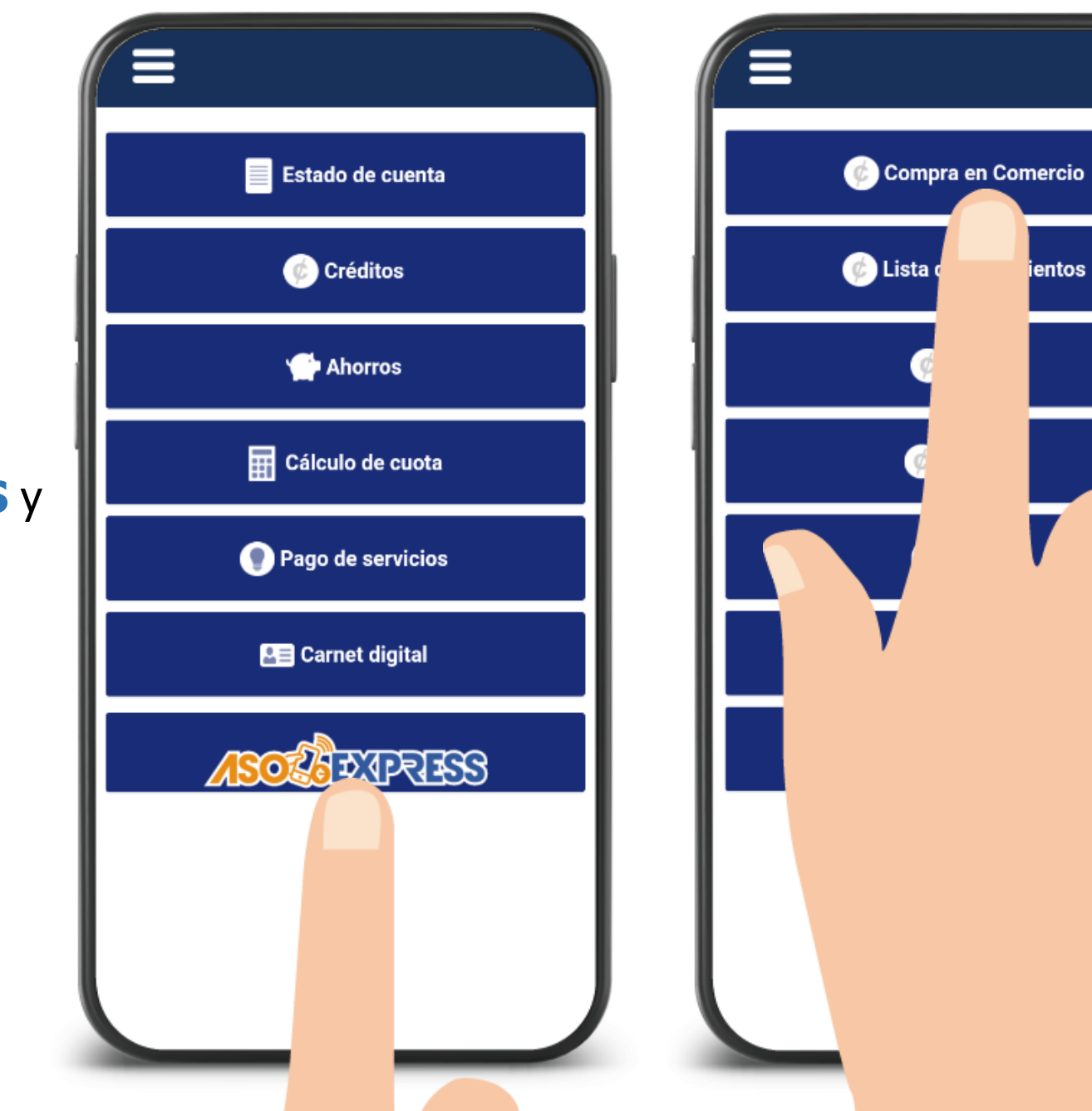

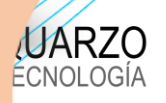

ASADEM

Seleccione el proveedor

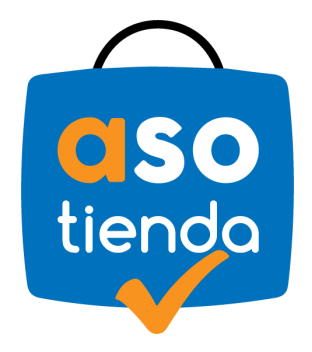

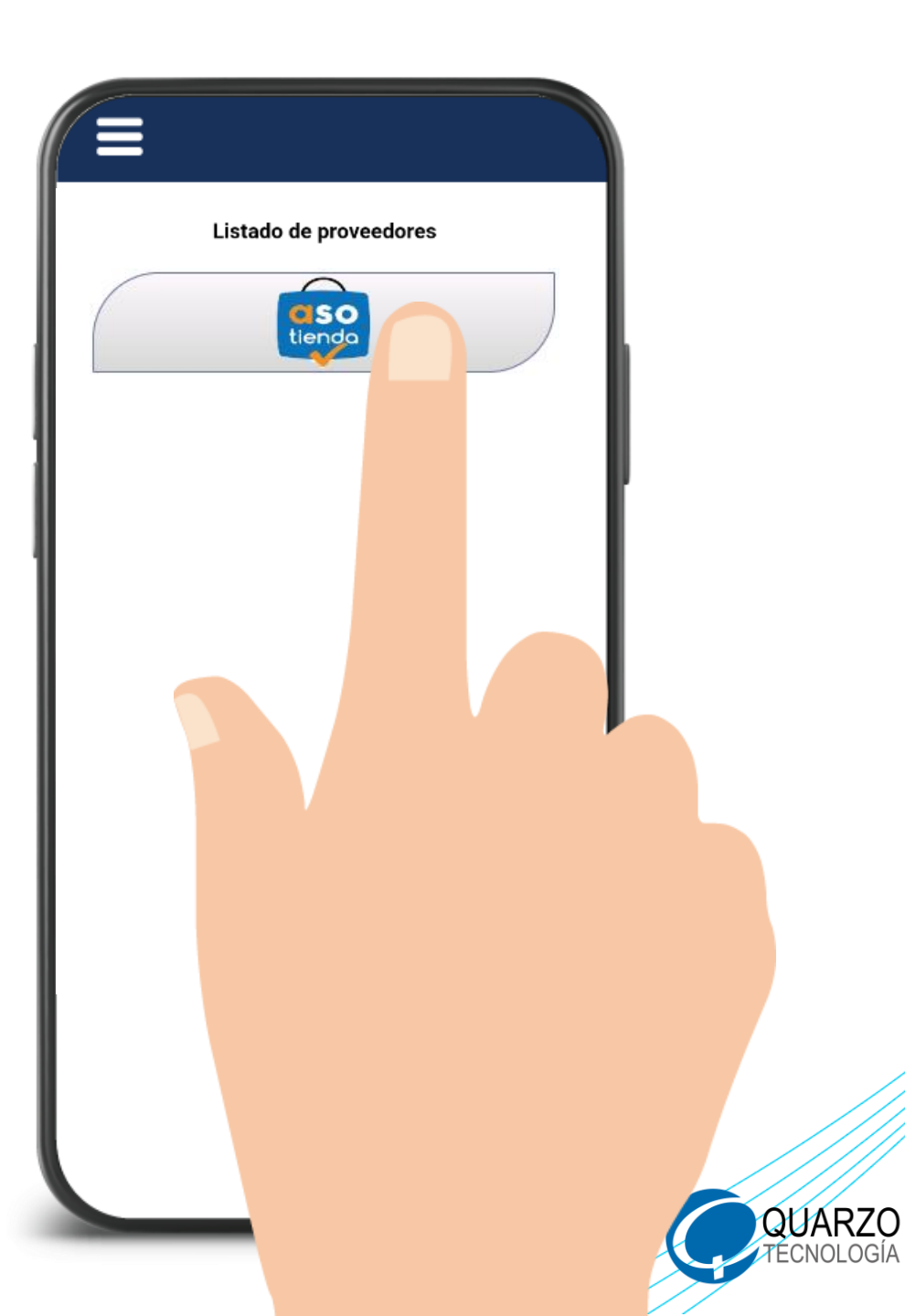

Acepte los términos y condiciones, luego, seleccione la opción correspondiente según el producto que se desee utilizar como forma de pago, ya sea: Gestión de Crédito o Gestión de Ahorro

> Importante: En caso de seleccionar *Gestión de Crédito*, podrá utilizar <u>el disponible de su Crédito</u> <u>Asotienda</u>. De escoger *Gestión de Ahorro*, tendrá a su disposición el saldo de su <u>Flexiahorro</u>

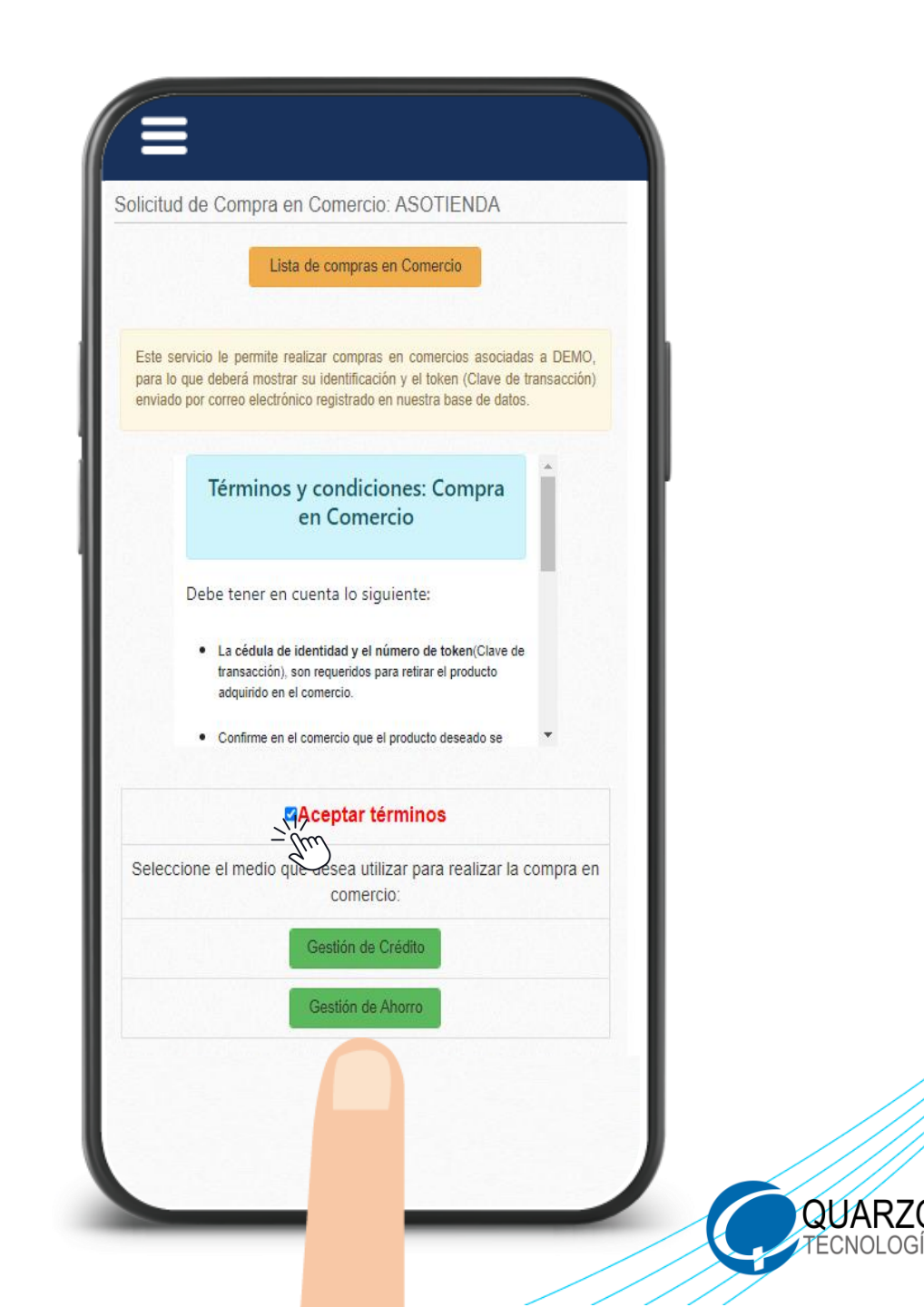

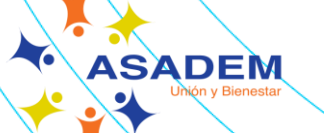

Realice el crédito digitando el <u>monto</u> <u>exacto</u> del costo total del producto que visualiza en tuasotienda.com, lea y acepte los dos términos. Por último, oprima **Aplicar en firme**.

> Importante: El monto que digite debe ser exacto al costo final del producto (costo más envío) que observa en la página tuasotienda.com (incluyendo decimales si los hubiese) de lo contrario, no podrá realizar la compra.

ASADEM

|                                                                               | PERSONAL              |                      |
|-------------------------------------------------------------------------------|-----------------------|----------------------|
| Disponible de crédito :                                                       | 6,447,716.49          |                      |
| Digite el monto de la compra que de<br>ealizar:<br>Más Información click aquí | sea<br>429985         | 429,985.00           |
| Plazo del crédito :                                                           | 18                    | TESES                |
| fasa de interés :                                                             | Plazo má<br>18.00     |                      |
| SELECCIONE LOS                                                                | CRÉDITOS A            |                      |
| MARCAR TODOS LOS CRÉE                                                         | oitos 🗆               |                      |
| CRÉDITOS PENDIENTES                                                           | CRÉDITO A<br>CANCELAR | INTERÉS<br>PENDIENTE |
| PERSONAL                                                                      |                       | 0 34,675.95          |
| PERSONAL                                                                      |                       |                      |
| PERSONAL                                                                      | 7                     |                      |
| PERSONAL                                                                      |                       |                      |
| PERSONAL                                                                      |                       |                      |
| PERSONAL                                                                      |                       |                      |
| Total a Refundir:                                                             |                       |                      |
| and the second                                                                |                       |                      |

Monto del nuevo crédito:

Desembolso aproximado

Plazo para cancelar:

Cuota (sin cargos):

Cargos a la cuota

Cuota Total (compromiso de pago)

Observación o comentario

Créditos cancelados

Monto del cargo:

429,985.00

429,985.00

0.00

0.00

24.00

0.00

🗹 Acepto que una vez ejecutado este proceso es irreversible

Realiza

🗹 Acepto que esta solicitud para la compra en comercio es irreversible

IMPORTANTE: Al presionar sobre Aplicar en firme la acción tomará algunos segundos. Por favor espere hasta recibir una respuesta de la plataforma. Si tarda más de lo habitual por favor dirijase a la opción de Lista de movimientos y compruebe que su token (clave de transacción) se ha generado de manera

correcta antes de volver a realizar el proceso. En caso de no visualizar su token (clave de transacción), espere por favor unos minutos e inténtelo más tarde.

21,467.00

21,467.00

# Recibirá un comprobante de la operación realizada a su correo electrónico, también recibirá su **Token**

Importante: El token le estará llegando a la dirección de correo electrónico registrado en la <u>base de datos de</u> <u>ASADEM</u>. Mientras recibe el correo electrónico con su TOKEN, no cierre la venta de compra en tuasotienda.com

ASADEM

| RESUMEN DE LA (<br>Por favor valide su<br>transacción) recibido,<br>dirijase a la opción de<br>(clave de transacción) | SESTIÓN DE CRÉDITO:<br>correo electrónico con el token (clave de<br>Si no recibe el correo electrónico, por favor<br>Lista de movimientos y compruebe que su token<br>se ha generado de manera correcta. |
|----------------------------------------------------------------------------------------------------|----------------------------------------------------------------------------------------------------|
| Nonto del nuevo crédito:                                                                                              | 100.005.00                                                                                                    |
| Monto del cargo:                                                                                                    | 429,985.00                                                                                                    |
| Cargo por servicio:                                                                                                   | 0.00                                                                                                    |
| esembolso aproximado:                                                                                                 | 429.985.00                                                                                                    |
| Monto refundición:                                                                                                    | 0.00                                                                                                    |
| 'asa de interés:                                                                                                    | 18.00 %                                                                                                    |
| Cuota:                                                                                                    | 21.467.00                                                                                                    |
| recuencia:                                                                                                    | MENSIIAI                                                                                                    |
| Plazo:                                                                                                    | 24.00                                                                                                    |
| ocumento:                                                                                                    | 24.00<br>DEDS000080                                                                                                    |
| io. Operación                                                                                                    | PERS000146                                                                                                    |
| SU OPE                                                                                                    | RACIÓN FUE REGISTRADA                                                                                                    |
|                                                                                                    |                                                                                                    |

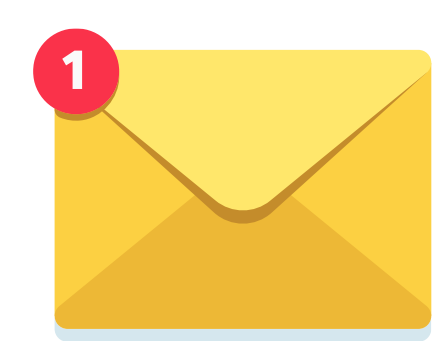

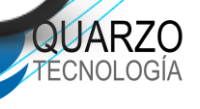

ASADEM

Una vez haya recibido el correo electrónico con el número de **TOKEN**, regrese a la página www.tuasotienda.com

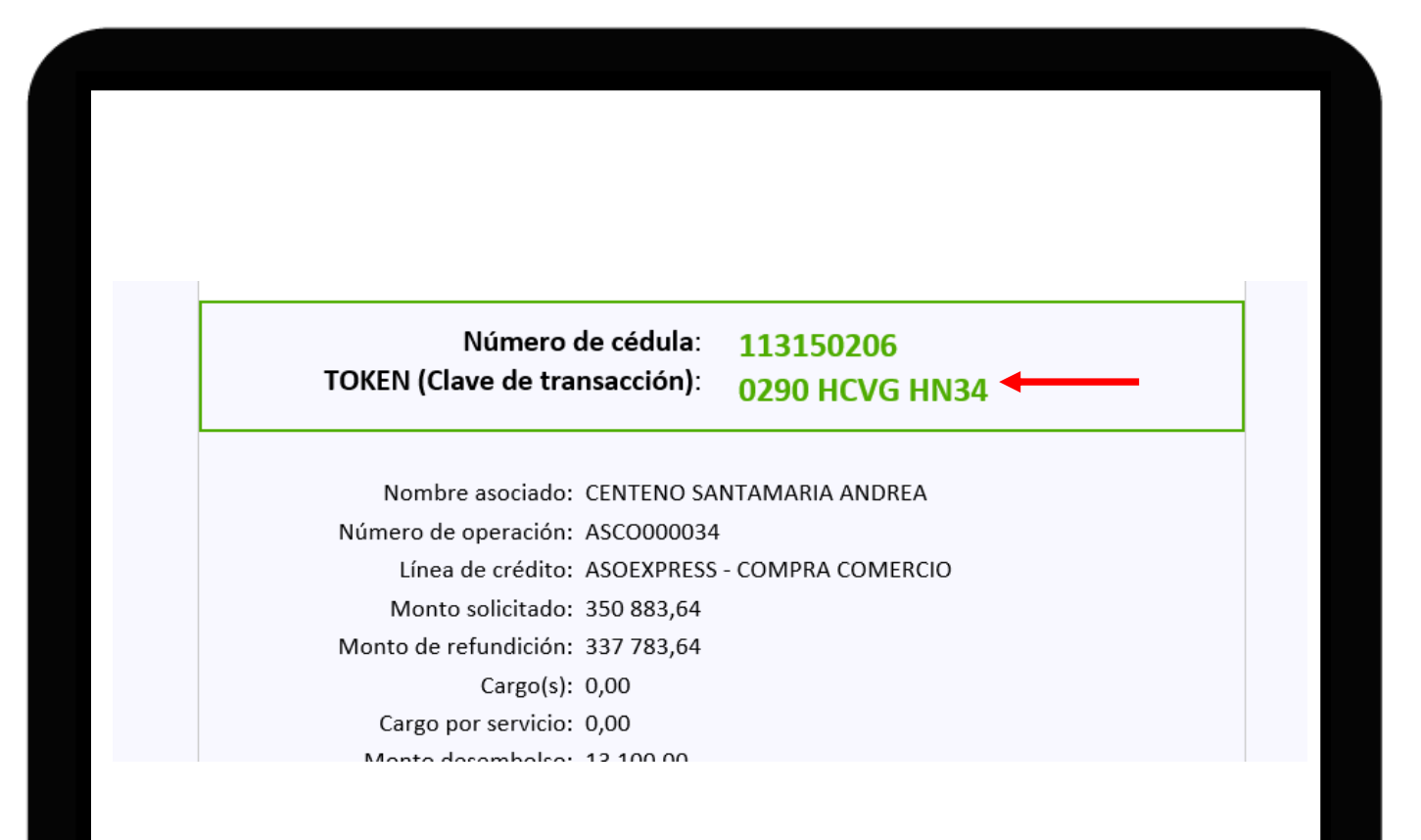

Importante: De no ver el correo en su bandeja de entrada, se sugiere revisar la carpeta Spam. También podrá visualizar el número de TOKEN en su APP, ingresando a **Consulta de lista de** movimientos y luego, compras efectuadas

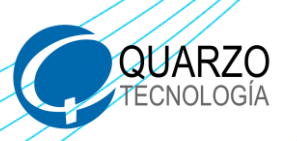

ASADEM

Para confirmar su pedido, digite el **TOKEN** que recibió en su correo, acepte los términos y al finalizar, oprima **Pagar ahora** 

| INCIO PRODUCTOS CONTÁCTENOS     Facturación & Envio: Cantidad Precis   Método de envio: Envios a la oficina de la asociación y todo el país. Costo de envio 2,500,00 colones.   Paggar con    • ASOEXPRESS Solicite su Token por metio de la plataforma de su asociación de de la violuo ASOEXPRESS, la opción Costo de envio 2,500,00 colones.   • Solicite su Token por metio de la plataforma de su asociación de de la violuo ASOEXPRESS, la opción Compra en Comercios   • Type Identification • Cantidad SOEXPRESS, la opción   • O Pago de Contado Cantidad Física   • O Pago de Contado Cantidad física   • O Pago de Contado Cantidad física                                                  |                                                                                                    |                  |             |          |                                                        |              |              |
|----------------------------------------------------------------------------------------------------|----------------------------------------------------------------------------------------------------|------------------|-------------|----------|--------------------------------------------------------|--------------|--------------|
| Facturación & Envío:       Cantidad       Preci         Método de envío:       Envíos a la oficina de la asociación y todo el país.       (INT 139)         Costo de envío 2,500.00 colones.       Inalámbrico       1.0       € 10,600         Paggar con       Entrega:       © 2,500         Solicite su Token por metio de la plataforma de su asociación deside el módulo ASOEXPRESS, la opción       Subtotal:       € 11,500         Compra en Comercios       Total:       © 13,000         Type Identification       (Intrego un código promoction)         O Pago de Contado       (Intrego un código promoction)         Acceto términos y condiciones       (Intrego un código promoction) |                                                                                                    | INICIO PRODUCTOS | CONTÁCTENOS |          |                                                        |              |              |
| Immediate entrity:       Costo de envio 2,500.00 colones.         Paggar con       Entrega:       @ 2,500         Inalámbrico       Inalámbrico         Inalámbrico       Inalámbrico         Inalámbrico       Inalámbrico         Solicite su Token por medio de la plataforma de su asociación desde el módulo ASOEXPRESS, la opción       Entrega:       @ 2,500         Compra en Comercios       © 114890079       Impuestos:       @ 11,500         Type Identification       Impuestos       Impuestos:       @ 11,800         O Pago de Contado       Impuestos       Impuestos       Impuestos         Accepto términos y condiciones       Impuestos       Impuestos       Impuestos        | Facturación & Envío:                                                                                  |                  | 🕼 Editar    | Producto |                                                        | Cantidad     | Precio       |
| Pagar con       Entrega: @ 2,501            • ASDEXPRESS         Solicite su Token por medio de la plataforma de su         asociación desde el módulo ASOEXPRESS, la opción         Compra en Comercios        Subtotal: @ 11,502         Type Identification                                                                                                    | Envios a la oficina de la asociación y todo el país.<br>Costo de envio 2,500.00 colones.              |                  |             |          | [INT139]<br>Teclado<br>Logitech<br>K230<br>Inalámbrico | 1.0          | ¢ 10,600.0   |
| Solicite su Token por medio de la plataforma de su asocitación desde el módulo ASOEXPRESS, la opción Compra en Comercios Subicite su Token por medio de la plataforma de su asocitación desde el módulo ASOEXPRESS, la opción Compra en Comercios Total: © 11,50? Total: © 13,10? Total: © 13,10? Tengo un código promocio 114890079. 0290 HCV0 HN34 O Pago de Contado Acepto términos y condiciones                                                                                                    | Pagar con                                                                                             |                  |             |          | Entrega:                                               |              | ¢ 2,500.0    |
| Solicite su Token por medio de la plataforma de su asociación deside el módulo ASOEXPRESS, la opción   Compra en Comercios     Type Identification   Cédula física   114990079   0230 HCVG HN34   Compao de Contado                                                                                                    | ASOEXPRESS                                                                                            |                  |             |          | Subtotal:                                              |              | ¢ 11,592.9   |
| Compra en Contecciós Total: © 13,100 Tengo un código promocio Cédula física O Pago de Contado Acepto términos y condiciones                                                                                                    | Solicite su Token por medio de la plataforma de su<br>asociación desde el módulo ASOEXPRESS, la opció |                  | <b>C</b>    |          | Impuestos:                                             |              | ¢ 1,507.0    |
| Type Identification Cédula física 0 Pago de Contado Acepto términos y condiciones                                                                                                    | Compra en Comercios                                                                                   |                  |             |          | Total:                                                 |              | ¢ 13,100.0   |
| Type Identification         Cédula física         114890079         0230 HCVG HN34                                                                                                    |                                                                                                    |                  |             |          | Те                                                     | ngo un códig | o promociona |
| Cédula física                                                                                                    | Type Identification                                                                                   |                  |             |          |                                                        |              |              |
| 114890079     0290 HCVG HN34     O Pago de Contado     Cotado     Acepto términos y condiciones                                                                                                    | Cédula física                                                                                         |                  | v           |          |                                                        |              |              |
| Pago de Contado                                                                                                    | 114890079                                                                                             | 0290 HCVG HN34   |             |          |                                                        |              |              |
| Acepto términos y condiciones                                                                                                    | <ul> <li>Pago de Contado</li> </ul>                                                                   |                  | 0           |          |                                                        |              |              |
| Acetto términos v condiciones                                                                                                    |                                                                                                    |                  |             |          |                                                        |              |              |
| Acepto términos y condiciones                                                                                                    |                                                                                                    |                  |             |          |                                                        |              |              |
|                                                                                                    | Acepto términos y condiciones                                                                         |                  |             |          |                                                        |              |              |

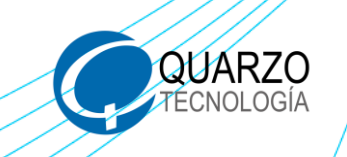

SADEM

Finalizado el pago, podrá visualizar la confirmación de su pedido. Y en un plazo máximo de 2 días hábiles será contactado por el personal de tuasotienda.com para facilitar la entrega de su producto

#### Orden S214152 Confirmado Gracias por su pedido. Or su pedido. Producto Cantidad Precio Información del Pago: [INT139] Teclado ASOEXPRESS Total: ¢ 13.100.00 Logitech 1.0 ¢ 10,600.00 K230 Fecha: 19-07-2022 Inalámbrico 17:31:31 ₡ 2,500.00 Su pago ha sido procesado con éxito. ¡Gracias! Subtotal: ¢ 11,592.92 ¢ 1,507.08 Impuestos: Facturación & Envío: Total: ₡ 13,100.00

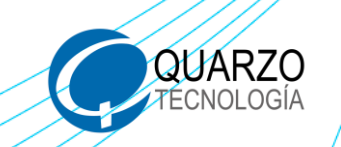

ASADEM

## i DISFRUTE DE SU COMPRA!

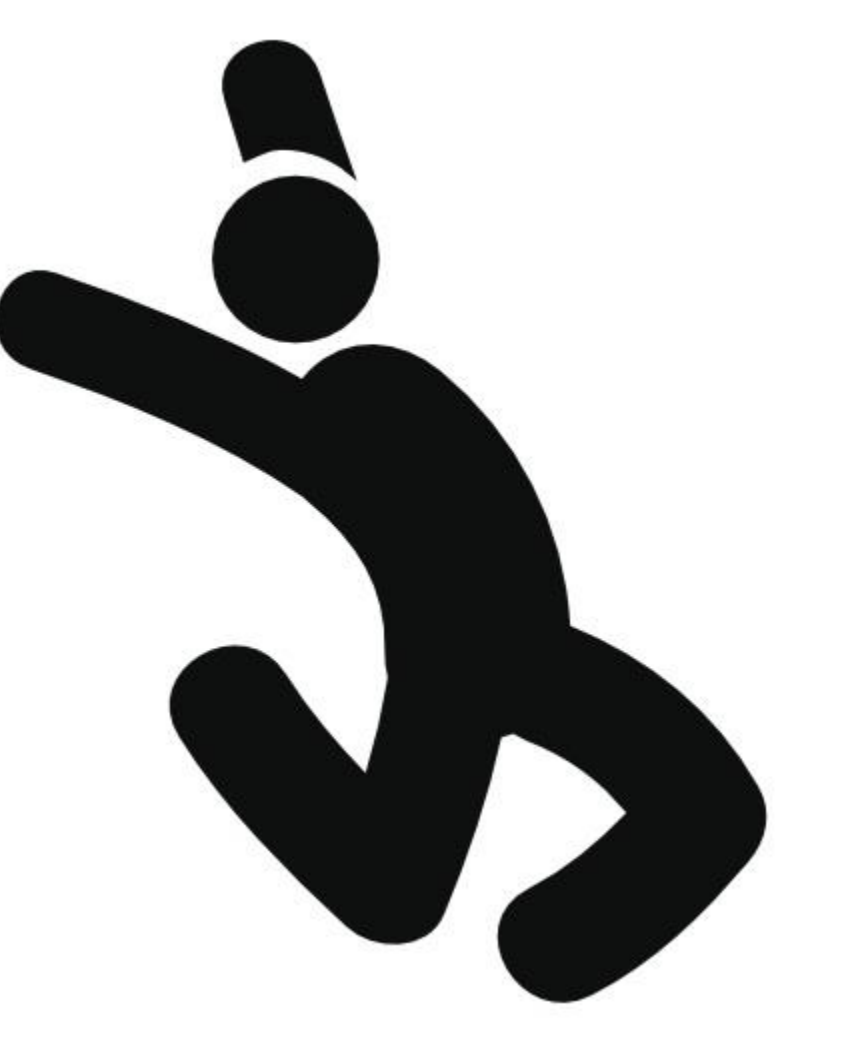

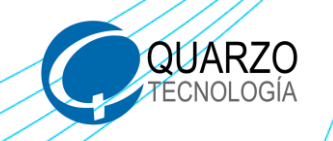